# **Texas Renewal**

# **Click here for Registration Website**

# Log in to CURT

 $\bigcirc$ 

 $\bigcirc$ 

Visit the CURT website by typing '*curt.dps.texas.gov*' into your web browser's address bar. Log in using your username and password.

#### **Renew Registration**

On the CURT homepage, find and click on the option for '*Renew Registration*.'

# Verify Personal Information

Confirm that your personal information on file is accurate. Update any changes if necessary.

## **Review Physician's Prescription**

Ensure that the details of your physician's prescription are still valid and up to date.

## Submit Renewal Request

Click on the 'Submit Renewal' button to request the renewal of your registration.

## **Await Renewal Confirmation**

Wait for confirmation of your renewal request via email or through the CURT system. This typically takes a few days.

There is no state application fee. Once the certification is entered into the CURT system, the patient is considered active. Medical marijuana cards are valid for one year from the date of issuance, and annual certification renewal is required. If you need assistance at any point, don't hesitate to reach out to us. We're here to help!

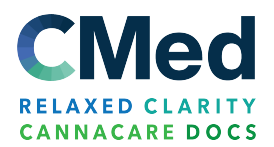